# Hibridlevél Virtuális Nyomtató – Használati útmutató

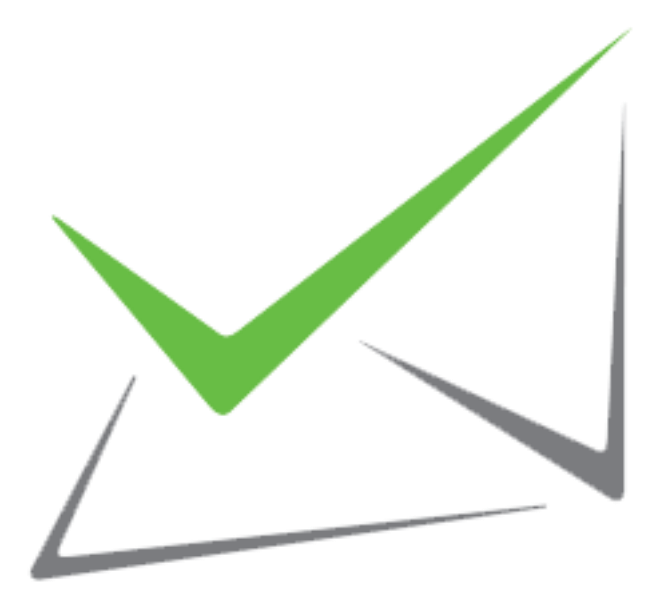

v1.1 -2020.06.09

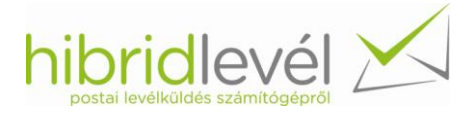

# Összegzés

Jelen dokumentum célja a Hibridlevél Virtuális Nyomtató használatának bemutatása. Az útmutató áttanulmányozását követően a virtuális nyomtató bármely funkcióját képes lesz használni. Az útmutató végén ajánlásokat talál az alkalmazás legcélszerűbb használatára.

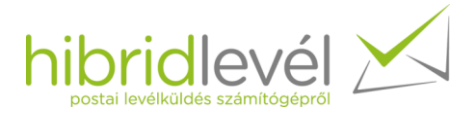

# Tartalom

| 1 | Kikü  | lden   | dő dokumentum kiválasztása                        | 1  |
|---|-------|--------|---------------------------------------------------|----|
|   | 1.1   | Dok    | umentum nyomtatása                                | 1  |
|   | 1.2   | Pdf    | dokumentum tallózása                              | 2  |
| 2 | Dok   | umei   | ntum feldolgozása                                 | 3  |
|   | 2.1   | A fe   | lhasználói felület ismertetése                    | 5  |
|   | 2.2   | Bek    | üldés engedélyezése                               | 8  |
|   | 2.3   | Beá    | llítások módosítás                                | 8  |
|   | 2.4   | Cím    | adatok szerkesztése 1                             | .4 |
|   | 2.4.  | 1      | Feladói adatok hozzáadása minden címoldalhoz 1    | .5 |
|   | 2.4.  | 2      | Külön címoldal hozzáadása1                        | .5 |
|   | 2.4.  | 3      | Borítéknézeti ablakban a címadatok szerkesztése 1 | .7 |
|   | 2.5   | Csat   | tolmányok kezelése 1                              | .9 |
| 3 | Friss | sítés. |                                                   | 0  |
| 4 | Has   | znála  | ti ajánlások 2                                    | 2  |
|   | 4.1   | Feld   | lolgozási idő optimalizálása 2                    | 2  |
|   | 4.2   | Hely   | /es címzés 2                                      | 2  |
|   | 4.2.  | 1      | Belföldi címzés                                   | 2  |
|   | 4.2.  | 2      | Külföldi címzés                                   | 5  |
| 5 | Tele  | pítés  | i útmutató 2                                      | 6  |
|   | 5.1   | Szof   | tverkövetelmények 2                               | 6  |
|   | 5.2   | Min    | imális hardverkövetelmények 2                     | 6  |
| 6 | Elők  | észü   | letek a telepítés megkezdése előtt 2              | 6  |
| 7 | Előf  | eltéte | elek ellenőrzése 2                                | 6  |
|   | 7.1   | Szül   | <pre>cséges jogosultság</pre>                     | 6  |
|   | 7.2   | .NE    | Γ keretrendszer meglétének ellenőrzése2           | .8 |
| 8 | Tele  | pítés  |                                                   | 0  |

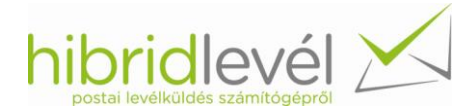

### 1 Kiküldendő dokumentum kiválasztása

Két módon lehetséges dokumentumot küldeni a virtuális nyomtató segítségével. Az első egy dokumentum nyomtatása a virtuális nyomtatóra, a második pedig egy elmentett pdf dokumentum betallózása.

### 1.1 Dokumentum nyomtatása

Ezt az opciót választva a feladandó levél oldalait megszerkesztheti bármelyik Ön által kedvelt szövegszerkesztőben. Címoldalain szerepelhet:

- a címzett és a feladó címe,
- csak a címzetté,
- egyik cím sem.

Az alkalmazásban megjelenő dokumentum tökéletesen megegyezik a szerkesztett dokumentumával, így ha a címeket nem a megfelelő pozícióban helyezi el a szövegszerkesztőben, az alkalmazás nem fogja felismerni a címeket. Ezért fokozottan figyeljen a helyes címpozíciókra. Egy mindkét címet tartalmazó címoldalt az 1. ábra ábrázol.

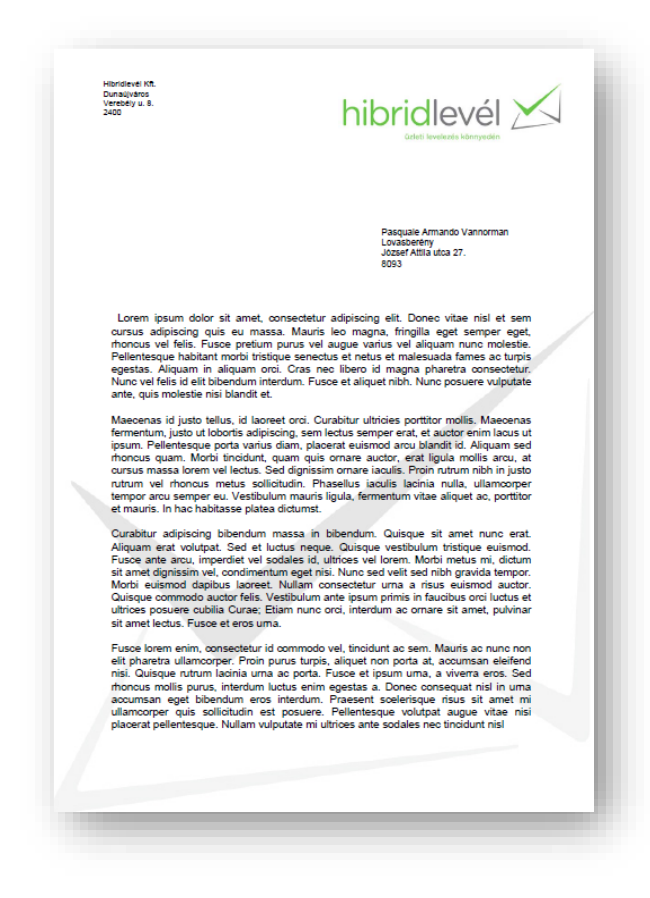

1. ábra - A dokumentum tartalmazza mindkét címet

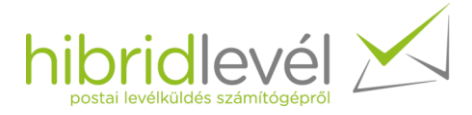

A dokumentum nyomtatóra küldéséhez kérem válassza a használt programból a nyomtatás opciót, Microsoft Word és Acrobat Reader esetén kattintson a Fájl menüre, majd válassza a Nyomtatás opciót, ezután válassza ki a "Hibridlevél – Postai feladás" nevű nyomtatót (2. ábra).

| ⇒। | <b>Fájl</b> Kezdőlap         | Beszúrás Lap elrendezése Hivatkozás Levelezés |
|----|------------------------------|-----------------------------------------------|
|    | 🛃 Mentés<br>🕵 Mentés másként | Nyomtatás<br>Páldányszám: 1                   |
|    | 💕 Megnyitás<br>🚞 Bezárás     | Nyomtatás                                     |
|    | Információ                   | Nyomtató                                      |
|    | Legutóbbiak                  | Hibridlevél - Postai feladás<br>Kész          |
|    | Új                           | <u>Nyomtatóbeállítások</u><br>Beállítások     |
| ⇒  | Nyomtatás                    | Az összes oldal nyomtatása                    |
|    | Mentés és küldés             | A teljes dokumentum nyomtatása                |

#### 2. ábra - Nyomtató kiválasztása

A nyomtatási parancs kiadását követően elindul a feldolgozás (2. bekezdés).

### 1.2 Pdf dokumentum tallózása

Ezt az opciót érdemes választani, amikor egy pdf dokumentumot szeretne kiküldeni. Ebben az esetben nincs szükség a "nyomtatási folyamatra", ami Önnek időt takarít meg. Ebben az esetben indítsa el a Hibridlevél PDF tallózása alkalmazást az asztali ikonról (3. ábra) vagy a Start Menüből a "Minden program" lehetőségre kattintva megjelenő listából (4. ábra).

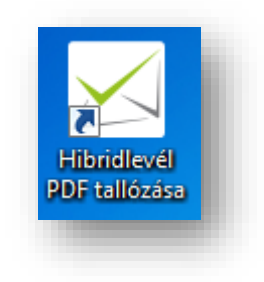

3. ábra - PDF tallózása ikon az asztalon

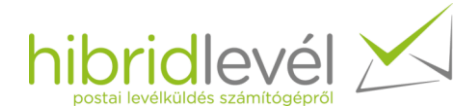

| Hibridlevél Virtuális Nyomtató                  | Vezérlőpult               |
|-------------------------------------------------|---------------------------|
| <ul> <li>Hibridlevél Frissítéskezelő</li> </ul> | Frakëzëk és avonstaték    |
| 퉬 Indítópult                                    | ESZKOZOK ES NYOMLALOK     |
| Játékok                                         | Alapértelmezett programok |
| 🎍 Karbantartás                                  |                           |
| 📕 Kellékek                                      | Súgó és támogatás         |
| 🎳 Total Commander                               |                           |
|                                                 |                           |
| <ul> <li>Vissza</li> </ul>                      |                           |
| Keresés programokban és fájlokban 🔎             | Leállítás 🕨               |
|                                                 |                           |

#### 4. ábra - Pdf tallózása lehetőség a start menüben

Bármelyik lehetőséget választja, a következő ablak fog megnyílni (5. ábra).

| Pdf dokumentum tallózása<br>Lehetősége van nyomtatás nélkül kijelölni a<br>postázandó PDF formátumú dokumentumot.<br>Ehhez kattintson a bal oldali ikonra, majd | ] |
|----------------------------------------------------------------------------------------------------|---|
| Lehetősége van nyomtatás nélkül kijelölni a<br>postázandó PDF formátumú dokumentumot.<br>Ehhez kattintson a bal oldali ikonra, majd                             |   |
| Tallózás                                                                                                    |   |
| Feldolgozás ind ítása                                                                                                    |   |

#### 5. ábra - Pdf dokumentum tallózása

Két módon tallózhatja be a feldolgozandó dokumentumot: a "PDF Tallózás" feliratú PDF ikonra kattintva, illetve a pdf dokumentumot az említett ikonra húzva. Miután kiválasztotta a dokumentumot, kattintson a "Feldolgozás indítása" feliratú gombra, aminek hatására elindul a dokumentum feldolgozása (2. bekezdés).

### 2 Dokumentum feldolgozása

A dokumentum feldolgozása során az alkalmazás elemzi a beküldött dokumentumot. A dokumentum feldolgozásának időtartalmát a dokumentum oldalszáma és az alkalmazást futtató számítógép

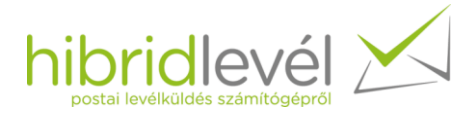

teljesítménye befolyásolja. Ennek következtében egy sok oldalt tartalmazó dokumentum feldolgozása egy alacsonyabb teljesítményű számítógépen hosszú ideig tarthat, míg egy kevesebb oldalszámú dokumentum egy magasabb teljesítményű gépen gyorsan feldolgozásra kerül. A megfelelő oldalszám megválasztásához a 4.1 bekezdés tartalmaz ajánlást.

| Hibridlevél nyomtatási folyamat                           |  |
|-----------------------------------------------------------|--|
| Előnézetikép(ek) előállítása                              |  |
| Nagy oldalszám esetén a feldolgozás hosszú ideig tarthat. |  |
|                                                           |  |

#### 6. ábra - Dokumentum feldolgozása

A feldolgozás befejezésekor az alkalmazás megvizsgálja, hogy a dokumentumban szereplő feladó cím(ek) eltárolásra került(ek)-e? Amennyiben nem: a következő ábrán szereplő dialógusablak jelenik meg (7. ábra).

| eladási cír | nek                                                                                             |
|-------------|-------------------------------------------------------------------------------------------------|
| ?           | A küldemény eddig eltárolatlan de helyes feladási cím(ek)et tartalmaz,<br>kívánja menteni őket? |
|             | Igen <u>N</u> em                                                                                |
|             |                                                                                                 |

#### 7. ábra - Új feladási címek mentése dialógus

Amennyiben elmenti az eddig eltárolatlan cím(ek)et, a későbbiekben lehetősége van használni őket az alkalmazásban.

A feldolgozási folyamat végeztével megjelenik az alkalmazás kezelőfelülete. Amennyiben nincsenek kitöltve a szükséges személyes információk (cégazonosító, felhasználónév, jelszó) egy dialógusablak értesít róla (8. ábra).

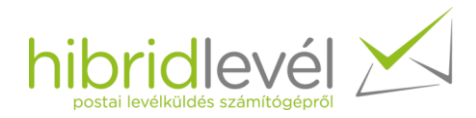

| Harideell N1.                                                                                                    | Állapot<br>Hiba                                                                                                    | 0                                                                                                    |                                                  |
|----------------------------------------------------------------------------------------------------|----------------------------------------------------------------------------------------------------|----------------------------------------------------------------------------------------------------|--------------------------------------------------|
|                                                                                                    | Felhasználói adatok<br>Cégazonosító<br>Felhasználónév                                                                                                   |                                                                                                    |                                                  |
| Navashina Cág Zri.<br>Butapat<br>P. 769<br>1234                                                                                                    | Egyenleg<br>Elérhető egyenleg<br>Várható költség                                                                                                    | . R<br>. R                                                                                                    | Csatolmányok                                     |
|                                                                                                    | Küldemény azonosító                                                                                                    |                                                                                                    |                                                  |
| Petentesuu habitart ne<br>opeitas. Algumi na la<br>Nanc vel faits id elli biber<br>arte, quis mótedel mit ti<br>Maeconas id justo tatus<br>fermentur, justo a fobor                                                                                                    | mélyes információ megadva, a hasz<br>Megterzi most?                                                                                                    | atok<br>Inálat                                                                                                    | almazza                                          |
| Petentesuae habitaré né<br>opstas. Alguai m al<br>Nuro vel feis i di tibben<br>arte, quisi médede nai<br>taum de de nai<br>taum de de nai<br>taum de de nai<br>taum de de nai<br>horcus gaan. Moto<br>horcus gaan. Moto<br>horcus horcus<br>horcus horcus horcus<br>horcus horcus horcus<br>horcus horcus horcus<br>horcus horcus horcus<br>horcus horcus horcus<br>horcus horcus horcus horcus<br>horcus horcus horcus horcus<br>horcus horcus horcus<br>horcus horcus horcus<br>horcus horcus horcus horcus<br>horcus horcus horcus horcus<br>horcus horcus horcus horcus horcus<br>horcus horcus horcus horcus horcus<br>horcus horcus horcus horcus horcus horcus<br>horcus horcus horcus horcus horcus horcus horcus horcus horcus horcus<br>horcus horcus horcus horcus horcus horcus horcus horcus horcus horcus horcus horcus horcus horcus horcus horcus horcus horcus horcus horcus horcus horcus horcus horcus horcus horcus horcus horcus                                                                                                     | mélyes információ megadva, a hasz<br>. Megteszi most?<br>Igen                                                                                           | nálat stok -<br>sí tarta<br>tából                                                                                          | nazza                                            |
| Performance habitant ne<br>opstata. Alguam in al<br>Nunc vel felis kill bibban<br>ante, quis modede nait<br>Americana, justo taliua<br>formati, justo taliua<br>formati, participation<br>formati quanto taliua<br>formati quanto taliua<br>formati formati formati quanto taliua<br>formati formati formati formati formati formati<br>formati formati formati formati formati<br>formati formati formati formati formati<br>formati formati formati formati formati<br>formati formati formati formati formati<br>formati formati formati formati formati<br>formati formati formati formati formati<br>formati formati formati formati formati formati formati<br>formati formati formati formati formati formati formati<br>formati formati formati formati formati formati formati formati formati<br>formati formati formati formati formati formati formati formati formati formati formati formati formati formati formati formati formati formati formati formati formati formati formati formati<br>formati formati formati formati for                                                                                                    | mélyes információ megadva, a hasz<br>. Megteszi most?<br>Igen<br>Szin                                                                                   | nálat stok -<br>sí tarta<br>tából<br>Nem sulajd                                                                            | nlmazza<br>– – – – – – – – – – – – – – – – – – – |
| Petentesque habitaré ne<br>optita. Alguain in al<br>Nuro vel feiti di tit biber<br>arte, quis molestie nai ti<br>Maccoma id juito telutur<br>journ. Petentesque on<br>futur adaptitation de la company<br>peterne resultation de la company<br>peterne resultation de la company<br>peterne resultation de la company<br>el company<br>el | mélyes információ megadva, a hasz<br>. Megteszi most?<br>Igen<br>Szin<br>Fekete fehér v                                                                 | nálat<br>Nem<br>Heladas napja<br>2014.09.03.                                                                               | onságok                                          |
| Petentesque habitaré ne<br>opsitas. Alguain i al<br>suis médedi nuis<br>hunc vel feit i di tibbe<br>arte, quis médedi nuis<br>hunc vel feit i di tibbe<br>arte, quis médedi nuis<br>hunc vel feit i di tibbe<br>hunc vel suis médedi nuis<br>hunc vel suis médedi nuis<br>hunc vel suis médedi nuis<br>hunc vel suis suis<br>előtt kötelező kitöltenie őket<br>előtt kötelező kitöltenie őket<br>suista arte tigrissin vel, ca<br>Korás eurand daptus<br>di armet tigrissin vel, ca<br>Korás eurand daptus<br>di armet tigrissin vel, ca<br>korás eurand daptus di armet<br>suista armet tigrissin vel, ca<br>korás eurand daptus di armet<br>suista eurand daptus di armet<br>suista eurand tigrissin vel, ca<br>korás eurand daptus di armet<br>suista eurand tigrissin vel, ca<br>korás eurand daptus di armet<br>suista eurand daptus di armet<br>suista eurand tigrissin vel, ca<br>korás eurand daptus di armet<br>suista eurand tigrissin vel, ca<br>korás eurand daptus di armet<br>veliciós eurand daptus di armet<br>suista eurand targitas euran.<br>Suista eurand tigrissin vel, ca                                                                                                    | mélyes információ megadva, a hasz<br>. Megteszi most?<br>Igen<br>Szin<br>Fekete fehér<br>Nyomtatás módja                                                | nálat<br>Nem<br>Heladas napja<br>2014.09.03.<br>Feladás módja                                                              | onságok                                          |
| Petentesque habitaré ne<br>opsita. Alguai in al<br>Marcorel feis del tibbe<br>arte, quis médide nois<br>figue. Petentesque post<br>figue. Petentesque post<br>future ver l'ancient<br>ante arcui anger de<br>előtt kötelező kitöltenie őket<br>előtt kötelező kitöltenie őket<br>arte arcui anger de<br>előtt kötelező kitöltenie őket<br>arte darászin vel.<br>Curabitur adjascing bie<br>Alguai erat velaga.<br>Susse arte arcui anger<br>et arte darászin vel.<br>Curabitur adjascing bie<br>Alguai erat velaga.<br>Susse arte arcui anger<br>at arnet darászin vel.<br>Curabitur adjascing bie<br>Alguai erat velaga.<br>Susse arte arcui anger<br>at arnet darászin vel.<br>Curabitur adjascing bie<br>Alguai erat velaga.<br>Susse arte arcui anger<br>at arnet darászin vel.<br>Curabitur adjascing bie<br>Alguai erat velaga.<br>Susse arte arcui anger<br>at arnet darászing bie<br>Curabitur adjascing bie<br>Alguai erat velaga.<br>Susse biem erim, consectitar id commodo vel, fincidant ac sem. Mauris ac nunc non<br>els Onisque naturu lastina uma a porti. Fusice et grans arco. Sed<br>honcus molis purus, teredum katus erim egeites a. Donec conseguat nei nu ma<br>accumaen eget bierveli men erat in consectitar arcuita and an erat set and<br>and and arcui arcuita and arcuita arcuita as an and in arcuita as an and in arcuita as an and arcuita as an arcuita and arcuita as an arcuita and arcuita arcuita as an arcuita arcuita and arcuita as an arcuita arcuita as an arcuita arcuita arcuita arcuita arcuita arcuita as an arcuita arcuita                                                                                                    | mélyes információ megadva, a hasz<br>. Megteszi most?<br>Igen<br>Szin<br>Fekete fehér v<br>Nyomtatás módja<br>Egy oldalas v                             | nálat stok s<br>stok s<br>statu<br>tából<br>Nem<br>ulajd<br>Peladas napja<br>2014.09.03.<br>Feladás módja<br>Normál        | onságok                                          |
| Petentesque habitaré na<br>source de lei si del tablea<br>arte, quis médede na li tablea<br>termentam, justo le lobo<br>pour. Petentesque peter<br>pourse mease scene velocité<br>turium vel rénoras me<br>bengor areu sengre qui<br>et mauifs. In ha habitats<br>tablea de la consection de la consection de la consecti                                                                                                    | mélyes információ megadva, a hasz<br>. Megteszi most?<br>Igen<br>Szin<br>Fekete fehér<br>Nyomtatás módja<br>Egy oldalas<br>Boríték méret                | nálat stok<br>I tarta<br>tából<br>Nem<br>ulajd<br>Peladas napja<br>2014.09.03.<br>Feladás módja<br>Nomál<br>Külön szolgált | onságok                                          |
| Referencesque habitares referencesque voltages a destruction de la destruction de la                                                                                                    | mélyes információ megadva, a hasz<br>. Megteszi most?<br>Igen<br>Fekete fehér<br>Nyomtatás módja<br>Egy oldalas<br>Boríték méret<br>C5/6 - nomál méretű | nálat stok:<br>Nem sulajd<br>reladas napja<br>2014.09.03.<br>Feladás módja<br>Normál<br>Külön szolgált<br>Nincs            | onságok<br>almazza                               |

#### 8. ábra - Hiányzó információk megadása dialógus

Amennyiben az "Igen" lehetőséget választja, az alkalmazás átirányít a szükséges adatok megadásának felületére (8. bekezdés).

### 2.1 A felhasználói felület ismertetése

A virtuális nyomtató felületét a következő ábrán tekintheti meg (9. ábra).

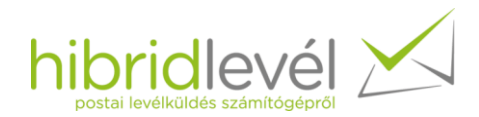

|                                                                                                    | Allapot                           |                                                    |             |
|----------------------------------------------------------------------------------------------------|-----------------------------------|----------------------------------------------------|-------------|
| Horldeve Kt.                                                                                                    | Beküldhető                        |                                                    |             |
|                                                                                                    | Felhasználói adatok               |                                                    |             |
| portai laveliküldele szimlégéptől                                                                                                    | Cégazonosító                      | hibridlevel                                        |             |
|                                                                                                    | Felhasználónév                    | somlyaip                                           |             |
| Neveninos Cég Zrt.                                                                                                    | Egyenleg                          |                                                    | 2           |
| Buckapest<br>P1.769<br>1234                                                                                                    | Elérhető egyenleg                 | 4 029 Ft                                           |             |
|                                                                                                    | Várható költség                   | 147 Ft                                             | Csatolmányo |
|                                                                                                    | Küldemény azonosító               |                                                    |             |
| Lorem (asum dokor sit amet, oorsactetur adpiscing elit. Doneo vitae nisi et sem<br>cursus addescrip quis eu masa. Mauris leo magna, fringita oget semper oget,<br>rhoncus vel felis, Fusce pretium porus eu augue varius vel adguan marcin moleste.<br>Peteritegue habitent mocht intigue senectus et netus et matesauda fames ao turps<br>entere autore entere enteree entere entere entere entere entere entere entere entere entere entere entere entere entere entere entere entere entere enteree entere entere entere entere entere entere entere entere entere entere enteree enteree entere entere entere entere enteree enteree enterementere enteree enterementere enteree enterementere enterementere enterementere enterementere enterementere enterementere enterementere enterementere enterementere enterementere enterementerem | VP-2014-09-02 1                   | 2-56-16                                            | Beállítások |
| Autor and a second second seco         | Címzett adatok                    | Feladói adatok                                     |             |
| Maecenas id justo tellus, id lacreet orci. Curabilur ultricies portitor molis. Maecenas<br>fermentum, justo ul lobortis adjelacing, sem lectus semeer erat, et auctor erim lacus ut                                                                                                    | A levél tartalmazza               | A levél tarta                                      | almazza     |
| ipsum. Pellentesque porta varius diam, placerat euismod arcu blandit kl. Aliquam sed<br>rhoncus quam. Morbi tincidunt, quam quis ornare auctor, erat ligula molis arcu, at                                                                                                    | Külön címoldal                    | Címlistából                                        |             |
| cursus massa korem veri loctus. Sed oginisam ornare tactus. Pron intrum non in justo<br>nutum vei rhoncus metus solicitudim. Phasellus laccita lacina nutu, utamoorper<br>tempor arcu semper eu. Vestibulum mauris ligula, fermentum vitae aliquet ac, portitior<br>et mauris. In hac habitasse platea dictumst.                                                                                                    | Címzett megadása                  | <kérem td="" válas<=""><td>szon&gt; 🔻</td></kérem> | szon> 🔻     |
| Curabitur adipsoring tobendum, massa in bibendum. Quisque sit amet nunc erat.<br>Aliquam erat volupat. Ead et lactas requise. Curague versibitum tristique existend.<br>Fusce ante arcu, imperdiet vel sodales id, utrices vel forem. Morti metus mi, dictum<br>sit amet digrissis met, condimentum eget nisit. Nunc sed veil sed nibit gravida tempor.<br>Morbi eusemod dapbus laorent. Nullem consectetur urea a risus eulsmod auctor.<br>Quisque commodo auctor fels. Vestibutum ante issue primis in fauctuos eci lucutas et                                                                                                    | Előállítási tulajdonságok<br>Szín | Postázási tulajdo<br>Feladás napja                 | onságok     |
| ultrices posuere cubilia Curae; Etiam nunc ord, interdum ac omare sit amet, pulvinar<br>sit amet lectus. Fusce et eros urna.                                                                                                    | Fekete fehér 🔹                    | 2014.09.03.                                        |             |
| Fusce lorem enim, consectetur id commodo vel, tinckturt ac sem. Mauris ac nunc non<br>elit pharetra utamcorper. Proin purus turpis, alquet non porta at, accumaen eleifand<br>elic "Ouleaux atturpis padeia una ca cento. Evene of borume, a eukamen ace. Red                                                                                                    | Nyomtatás módja                   | Feladás módja                                      | 9           |
| rhoncus molis pursus, iterdum kutus enim egestas a. Done consequat insi in uma<br>accumsan eget bibendum eros interdum. Praesent scelerisque risus sit amet mi                                                                                                    | Egy oldalas 🔹                     | Normál                                             | -           |
| utamcorper quis solficitudin est posuere. Pellemesque volutpat augue vitae nisi<br>placerat pellentesque. Nullam vulputate mi ultrices ante sodales nec tincidunt nisi                                                                                                    | Boríték méret                     | Külön szolgált                                     | atások      |
|                                                                                                    | C5/6 - normál méretű 🔹            | Nincs                                              | •           |
|                                                                                                    | _                                 |                                                    |             |
| к   «   <   — >   »>   »                                                                                                    | Küldés                            | Mé                                                 | gse         |

#### 9. ábra - A felhasználói felület

A felhasználói felületen megtekintheti a beküldendő dokumentum oldalainak előnézeti képeit.

Az előnézeti képek között, a kép alatt található hat gombbal, illetve a csúszkával navigálhat (a csúszkára kattintást követően lehetősége van a jobb- illetve bal kurzormozgató billentyűk használatára). A gombok funkciói balról-jobbra sorrendben a következők:

- ugrás az első oldalra
- ugrás az előző címoldalra
- lépés az előző oldalra
- lépés a következő oldalra
- ugrás a következő címoldalra
- ugrás az utolsó oldalra

Amennyiben az aktuálisan kiválasztott oldalon a címek a megfelelő pozícióban vannak, akkor körülöttük zöld keret jelenik meg, ellenkező esetben a program pirossal jelöli azt. Ha hiányzik a feladó címe, de az alkalmazás felismerte a címzett címét, akkor a feladó címének helyén szürke keret

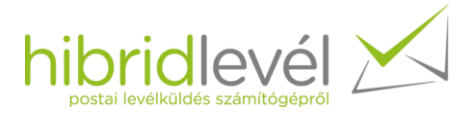

látható. Abban az esetben, ha az aktuálisan megjelenő oldal nem címoldal, akkor nem jelenik meg semmilyen jelzés sem az előnézeti képen.

Az "Állapot" megnevezésű területen jeleníti meg az alkalmazás, hogy levele beküldhető-e. Ha levelével minden rendben van, és sikerült a bejelentkeztetés is, akkor a "Beküldhető" felirat, ellenkező esetben pedig a "Hiba" olvasható. Utóbbi esetben megjelenik egy információs gomb, melyre kattintva tájékozódhat a beküldést akadályozó hibákról. A "Felhasználói adatok" feliratú területen jelenik meg a cégneve és felhasználóneve, amelyekkel az alkalmazás megpróbál bejelentkezni. Az "Egyenleg" elnevezésű területen található meg a cég elérhető egyenlegét, és a küldemény várható költségét.

Lehetősége van megnyitni a beállítások kezelésére szolgáló ablakot, ahol testreszabhatja az alkalmazás megjelenítését, és befolyásolhatja a működését (2.3).

A "Csatolmányok" feliratú gombra kattintva csatolmányokat adhat hozzá a küldeményéhez (2.5).

A felhasználói felületen lehetősége van szerkeszteni a küldemény azonosítót, melynek segítségével képes a webes felületen követni a beküldött küldeményeket (Levélkezelő). A küldeményeinek információit tartalmazó táblázatban az "Azonosító" oszlopban a küldemény azonosítók fognak megjelenni.

A "Címzett adatok" és "Feladói adatok" megnevezésű területeken van lehetőségünk a beküldött dokumentum címadatainak szerkesztésére, melyekről a 2.4 bekezdésben olvashat bővebben.

Végül lehetősége van kiválasztani az Ön számára szükséges feladási- és előállítási tulajdonságokat. A "Feladás napja" dátumkiválasztót használva képes meghatározni levelének postára adásának dátumát. Ez a dátum nem eshet munkaszüneti napra, illetve tárgynap 12 órát követően legkorábban a következő munkanapot képes kiválasztani. Tehát péntek 12 órát követően legkorábban hétfőn van lehetősége levelét feladni, feltéve, hogy hétfő munkanap – a rendkívüli munkanapokon nincs lehetősége levelét postára adni, csak a munkanapokon. Az alkalmazás indulásakor alapértelmezetten a legkorábbi feladási dátumot választja ki, valamint egy új feladási nap kiválasztásakor ellenőrzi a kiválasztott nap helyességét. A Postázási- és előállítási tulajdonságok a feladás napjának kivételével mentésre kerülnek, így indításkor az utoljára kiválasztott beállítások lesznek alapértelmezetten kiválasztva.

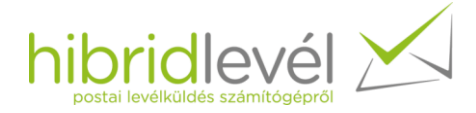

### 2.2 Beküldés engedélyezése

Levele akkor kerül "Beküldhető" állapotba, ha teljesülnek a következő feltételek:

- rendelkezésre áll internetkapcsolat
- sikeres a bejelentkeztetés
- a küldemény várható költsége nem haladja meg az elérhető egyenleget
- a dokumentum még nem került feltöltésre
- a levél tartalmaz címoldalakat
- az első oldal címoldal
- minden címoldal tartalmazza a feladó címét is
- tértivevényes különszolgáltatást választva, ha egyszerre több levelet tartalmaz a dokumentum, akkor mindegyiken azonos feladói címnek kell szerepelnie

Ha a felsorolt feltételek közül legalább egy nem teljesül, akkor a "Hiba" jelzés és a kattintható információ-ikon jelenik meg az állapotterületen. Az információ-ikonra kattintva egy felugró ablakban megtekintheti a teljesítetlen kritériumokat.

### 2.3 Beállítások módosítás

A "Beállítások" gombra kattintva megjelenik a beállítási felület, melyen elsőként a kapcsolódási adatait tudja módosítani – lásd 10. ábra.

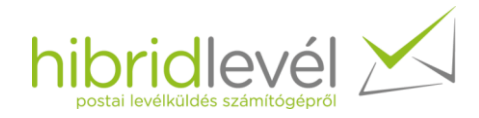

|                                                                                                    | P = 41/44 1-                                             | Aliapot                                                                                      |                        |
|----------------------------------------------------------------------------------------------------|----------------------------------------------------------|----------------------------------------------------------------------------------------------|------------------------|
| Hibridieve<br>Dunevjivá<br>Vierobělýv                                                                                                    | Beallitasok                                              |                                                                                              | 8                      |
|                                                                                                    | Kapcsolodas<br>Címlista<br>Nyelv<br>Beállítások kezelése | Kapcsolódás       Felhasználói adatok       Cégazonosító       Felhasználónév       somlyaip | atolmányo              |
| Lone<br>cursu<br>rhonc<br>Peter<br>egost<br>Mano<br>Anon<br>rhonc<br>cursu<br>rurun<br>tempo<br>et ma<br>Cursu<br>rurun<br>Fuso<br>sit ar<br>Morbs<br>Guts<br>Guts<br>Sit ar<br>Morbs<br>Guts<br>Guts<br>Sit ar<br>Fuso<br>Sit ar<br>Morbs<br>Guts<br>Sit ar<br>Morbs<br>Guts<br>Sit ar<br>Morbs<br>Guts<br>Sit ar<br>Morbs<br>Guts<br>Sit ar<br>Morbs<br>Guts<br>Sit ar<br>Morbs<br>Guts<br>Sit ar<br>Morbs<br>Guts<br>Sit ar<br>Morbs<br>Guts<br>Sit ar<br>Morbs<br>Guts<br>Sit ar<br>Morbs<br>Guts<br>Sit ar<br>Morbs<br>Guts<br>Sit ar<br>Sit ar<br>Si |                                                          | Jelszó megadása<br>Jelszó:<br>Ok<br>Kapcsolat tesztelése                                     | eállítások<br>23<br>ok |
| K                                                                                                    | 1/1<                                                     | Ok     Mégse     Alkalmaz       >     >>     >>     Küldés     Mégse                         | igse                   |

#### 10. ábra - Kapcsolódási adatok szerkesztése

A megadott adatok helyességét lehetősége van tesztelni a "Kapcsolat tesztelése" feliratú gombbal. Ha a felhasználói adatok megváltoztak, akkor a beállítások elfogadását követően, lezajlik egy bejelentkeztetési kísérlet (11. ábra), mely végén tájékoztatja az alkalmazás a kapcsolódás sikerességéről.

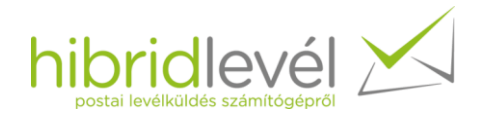

|                                                                                                    |                                                                 | Allapot                                                                                                    |
|----------------------------------------------------------------------------------------------------|-----------------------------------------------------------------|----------------------------------------------------------------------------------------------------|
| Hibridieve<br>Cunaújes<br>Vietebely                                                                                                    | Beállítások                                                     | 8                                                                                                    |
| Lore<br>cursu<br>rhanc<br>Pelier<br>Nunc                                                                                                    | <b>Kapcsolódás</b><br>Címlista<br>Nyelv<br>Beállítások kezelése | Kapcsolódás         Felhasználói adatok       atolmá         Cégazonosító       hibridlevel         Felhasználónév       somlyaip         Jelszó       Somlyaip         Jelszó       Jelszó megadása         Kapcsolódás       Sametria destructiona destructiona de |
| anto,<br>Maso<br>fermis<br>rithonic<br>cumui<br>nutrunti<br>tempo<br>et mai<br>Ourst<br>Alquai<br>Plaso<br>st am<br>Morta<br>Guista<br>duttos<br>st am<br>Fuso<br>st am<br>Fuso<br>cuttos<br>at plaso<br>ett pl<br>res.<br>cuttos |                                                                 | Kapcsolat tesztelése ok                                                                                                    |
| k                                                                                                    | <                                                               | Ok     Mégse     Alkalmaz       >     >>     >>       Küldés     Mégse                                                                                                    |

#### 11. ábra - Bejelentkeztetési kísérlet

A "Címlista" menüpontban képes a címlistájának kezelésére. Ezen a felületen képes új címeket hozzáadni a címlistájához, valamint a "Feladási cím" legördülő menüt használva kiválaszthat egy címet, melynek áttekintheti a típusát valamint címsorait szerkesztheti, vagy eltávolíthatja (12. ábra).

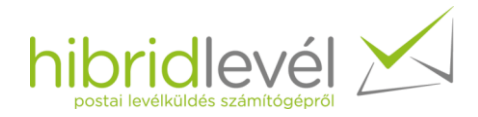

| Beállítások                   |                                                                                                    | × |
|-------------------------------|----------------------------------------------------------------------------------------------------|---|
| Kapcsolódás                   | Címlista                                                                                                    |   |
| Nyelv<br>Beállítások kezelése | Címlista kezelése         Feladási cím       Szerkesztés         Hibridlevél       Új         Hagán       Etávolítás         Címzés típus       Földrajzi       3 sor         © 4 sor          Név       Hibridlevél Kft         Város       Dunaújváors         Közterület       Verebély utca 8         Irányító szám       2400         Mentés       Mégse |   |
|                               | Ok Alkalmaz Mégse                                                                                                    |   |

#### 12. ábra - Címlista kezelése

Egy új cím felvétele, vagy egy adott cím szerkesztése során (13. ábra) megadhatja a cím tárolt nevét. Emellett kiválaszthatja a címzés típusát, aminek következtében a címsorok mellett található magyarázószövegek megváltoznak a kiválasztott címtípusnak megfelelően. A "Címzés típus" legördülő menü jobb oldalán található jelölőgombokat felhasználva választhat három vagy négy soros címzés között.

A címsorokat bemásolhatja egyszerre a legfelső mezőbe ilyenkor az alkalmazás szétválogatja a címsorokat a megfelelő szövegmezőben a sorrendjük alapján. Tehát ha a következő szöveget bemásolja a "Név" szövegmezőbe (minden sort követően sortöréseknek kell szerepelniük):

Hibridlevél Kft. Dunaújváros Verebély utca 8

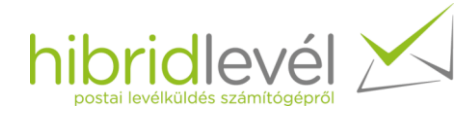

2400

az alkalmazás a 13. ábra szerint fogja beilleszteni a megfelelő sorokat.

| (apcsolódás         |                              | Címlista                                    |                 |
|---------------------|------------------------------|---------------------------------------------|-----------------|
| Cimlista            |                              |                                             |                 |
| yelv                | Címlista kezelése            |                                             |                 |
| eállítások kezelése | Feladási c ím                |                                             | Szerkesztés     |
|                     | Hibridlevél +                |                                             |                 |
|                     | Tárolt név                   |                                             | Uj              |
|                     | Hibridlevél                  |                                             | Etávolitás      |
|                     | Cimzés típus<br>Név<br>Város | Földrajzi<br>Hibridlevél Kit<br>Dunaújváors | 3 sor     4 sor |
|                     | Közterület                   | verebely utca o                             |                 |
|                     | lrányító szám                | 2400                                        |                 |
|                     |                              | Mentés                                      | Mégse           |
|                     |                              |                                             |                 |

#### 13. ábra - Cím szerkesztése

A címsorok kitöltését követően a "Mentés" gombra kattintva fejezheti be a cím szerkesztését. Kérem tartsa szem előtt, hogy a szerkesztés befejezése nem jelenti a cím véglegesítését. Az eltároláshoz el kell fogadnia a beállításokat az "Ok" vagy az "Alkalmaz" feliratú gombok egyikével.

A következő funkció a "Nyelv kiválasztása" amely a "Nyelv" menüpont alatt érhető el – lásd 14. ábra. A kezelőfelület nyelve a beállítások elfogadását követően a kiválasztott nyelvre vált.

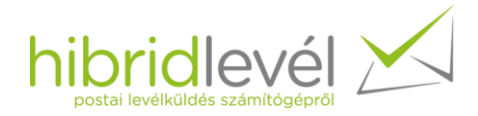

| Beállítások                   |                        |
|-------------------------------|------------------------|
| Kapcsolódás<br>Címlista       | Nyelv                  |
| Nyelv<br>Beállítások kezelése | english         magyar |
|                               | Ok Alkalmaz Mégse      |

#### 14. ábra - Nyelv kiválasztása

A beállítások utolsó menüpontja a "Beállítások kezelése". Itt képes megadni a küldeményazonosító sablont és elvetni az aktuális beállításokat – 15. ábra.

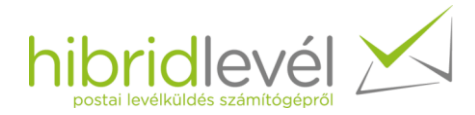

| Beállítások                   |                                            |
|-------------------------------|--------------------------------------------|
| Kapcsolódás<br>Címlista       | Beállítások kezelése                       |
| Nyelv<br>Beállítások kezelése | Küldeményazonosító sablon                  |
|                               | VP-[date]yyyy-MM-dd HH-mm-ss[/date]        |
|                               | Példa megjelen ítése Előző visszaáll ítása |
|                               | Beáll ítások elvetése                      |
|                               | Elvetés                                    |
|                               |                                            |
|                               |                                            |
|                               |                                            |
|                               |                                            |
|                               |                                            |
|                               |                                            |
|                               | Ok Mégse Alkalmaz                          |
|                               |                                            |

#### 15. ábra - Beállítások kezelése

A küldeményazonosító sablon alapján fog generálódni az alkalmazás felületének megjelenésekor a küldeményazonosító. A sablonban szerepelhet bármilyen tetszőleges szöveg, és az aktuális dátum, melynek formátuma a [date] és a [/date] szövegek között adható meg. A formátum megadásának szabályairól a szövegmező melletti információs-ikonra kattintva tájékozódhat. A sablon szerkesztése során megtekintheti az aktuális dátum és a sablon felhasználásával képzett példaazonosítót a "Példa megjelenítése" gombbal. Az "Előző visszaállítása" gombbal pedig visszaállíthatja az utolsó sablont.

A beállítások elvetése hatására a virtuális nyomtató az Ön által eddig elmentett összes beállítását törli.

### 2.4 Címadatok szerkesztése

A levelek címadatainak szerkesztésére három módon van lehetősége:

- feladói adatok hozzáadása minden címoldalhoz
- külön címoldal hozzáadása
- borítéknézeti ablakban a címadatok szerkesztése

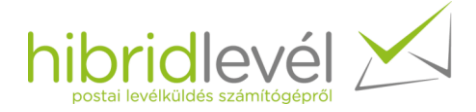

### 2.4.1 Feladói adatok hozzáadása minden címoldalhoz

A "Feladói adatok" területen a "Címlistából" lehetőséget választva elérhetővé válik egy "<Kérem válasszon>" feliratú legördülő menü. A menüt lenyitva a címlistájának elemeit láthatja, melyek közül az egyiket kiválasztva (16. ábra) minden címoldal feladói címe kitöltésre kerül, valamint ha volt megadva cím, akkor felülíródik.

|                                                                                                    | Állapot<br>Beküldhető                                                                                       |                                                                                  |                    |
|----------------------------------------------------------------------------------------------------|----------------------------------------------------------------------------------------------------|----------------------------------------------------------------------------------|--------------------|
|                                                                                                    | Felhasználói adatok<br>Cégazonosító<br>Felhasználónév                                                       | hibridlevel<br>somlyaip                                                          | $\checkmark$       |
| Harveniress Celg Zri.<br>Buckspeet<br>P1, 799<br>1234                                                                                                    | Egyenleg<br>Elérhető egyenleg<br>Várható költség                                                            | 4 029 Ft<br>147 Ft                                                               | Csatolmányok       |
| Lorem ipsum dolor sit amet, consectetur adipiscing elit. Donec vitae nisi et sem<br>cursus adiciscing quis eu massa. Mauris leo magna, tringita eget semper eget.                                                                                                    | Küldemény azonosító<br>VP-2014-09-03 1                                                                      | 1-22-00                                                                          | Beállítások        |
| Destinated and a set of the set of the se | Címzett adatok<br><ul> <li>A levél tartalmazza</li> <li>Külön címoldal</li> <li>Címzett megadása</li> </ul> | Feladói adatok<br>A levél tarta<br>Címlistából<br>Kérem válas<br>Hibridlavél Kér | ilmazza<br>szon> 👻 |
| Curastur appscript blendum massa in blendum. Guisque sit amel nunc eral.<br>Aliquiam eral volapida. Se de fuctas negati. Cuisque vestibuliam tristique existendi.<br>Fusce ante arcu, imperdiet vel sodiales id, ultrices vel forem. Mortis mesu, mil, dictum<br>sit amet diprisaim vel, condimentum egni finis. Nunc sed vella eral en bit gravida tempor.<br>Mortis eusimoid applius labereti. Multam consecterur urra a risus eutemod auctor.<br>Guisque commodo applica file. Vestibulam ante losum primis in auctibus crit. Licituda et                                                                                                    | Előállítási tulajdonságok<br>Szín                                                                           | Magán<br>Postázási tulajdo<br>Feladás napja                                      | onságok            |
| sit anet lectus. Fusce et eros uma.                                                                                                    | Fekete fehér 🔹                                                                                              | 2014.09.03.                                                                      |                    |
| russe streme emm, comerciant la commodo ve, inclutan ac sem, neums ac hunc non<br>elit phenetra ulamcorper. Proin purus turists, adjuent non port a at, accumenta eleffend<br>nisi. Quisque rutrum lacinia uma ac porta. Fusce et ipsum uma, a viverra ercs. Sed                                                                                                    | Nyomtatás módja                                                                                             | Feladás módja                                                                    |                    |
| moncus mons purus, interdum luctus enim egestas a. Donec consequal risi in uma<br>accumsan eget bibendum eros interdum. Praesent scelerisque risus sit amet mi<br>ultarrocorper quis solicitudin est posuere. Pellemesque volutpat augue vitae nisi                                                                                                    | Egy oldalas 🔹                                                                                               | Normál                                                                           | •                  |
| placerat pellentesque. Nullam vulputate mi ultrices ante sodales nec tincidunt nisl                                                                                                    | Boríték méret                                                                                               | Külön szolgált                                                                   | atások             |
|                                                                                                    | C5/6 - normál méretű 🔹                                                                                      | Nincs                                                                            | •                  |
| K << < > >> >> >> >>                                                                                                    | Küldés                                                                                                    | Mé                                                                               | gse                |

16. ábra - Feladói címadatok hozzáadása

Akkor lehet hasznos a használata, ha nem töltötte ki a szövegszerkesztőben a feladói adatokat. Ebben az esetben a megfelelő cím kiválasztását követően a feladói adatok kitöltésre kerülnek.

#### 2.4.2 Külön címoldal hozzáadása

A "Címzett adatok" területen a "Külön címoldal" lehetőséget kiválasztva kattinthatóvá válik a "Címzett megadása" feliratú gomb. Rákattintva megjelenik a "Külön címoldal hozzáadása" feliratú

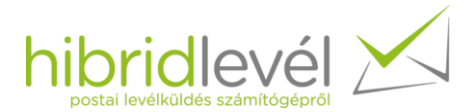

ablak, ami a Beállítások ablak Címlista fülének szerkeszthető részére hasonlít. Működése megegyezik a címlista szerkesztés működésével, viszont három-, négy- és öt soros címzést is lehetőségében áll választani – 17. ábra. Ennek oka az, hogy feladói cím maximum négy soros, a címzett pedig öt soros lehet a Hibridlevél rendszerben.

| Lorem ipsum dolor sit amet, consectatur adi<br>cursus adiptacing quis eu massa. Mauta leo<br>rhoncus vel fells. Fusce prefium purus vel agi<br>Pelentegue habitari morti intribue senecus e                                                                                                    | Contraction of the set of the set | Állapot<br>Hiba<br>Felhasználói adatok<br>Cégazonosító<br>Felhasználónév<br>Envenlen | f)<br>hibridlevel<br>somlyaip                                                                                                    |
|----------------------------------------------------------------------------------------------------|----------------------------------------------------------------------------------------------------|--------------------------------------------------------------------------------------|----------------------------------------------------------------------------------------------------|
| Nurs vel feis is del tib bendum interdum. Fusoe e<br>anto, quis molestie nisi blandit et.<br>Maeconas id justo felius, lo facrett orci. Curabi<br>fermenum, justo ul loborita adipisorig, sem lectu<br>ipsum. Pelitentesque porta varius dam, placerat<br>moncus quam. Morté fincibuit, quam quis om<br>cursus massa lorem vel lectus. Bed digmissim or<br>rutirum vel rinorus melus solicitudin. Phase<br>tempor arcu semper eu. Vestibulum mauris ligun<br>et mauris. In hor hofbasse platea dictumat. | Külön címoldal hozzáadá<br>Címzés típus Postafi                                                                                                    | sa 3 sor<br>6k • 3 sor<br>@ 4 sor<br>© 5 sor                                         | 4 029 Ft<br>0 Ft<br>1-47-12 Beáll ítások                                                                                                    |
|                                                                                                    | Név Da<br>Város Sár<br>Postafiók Pf.<br>Irányítószám 704                                                                                                    | na Sky Gonzelas<br>szentlőrinc<br>3012<br>7                                          | Feladói adatok<br><ul> <li>A levél tartalmazza</li> <li>Címlistából</li> <li><kérem válasszon=""> *</kérem></li> </ul> Postázási tulajdonságok |
|                                                                                                    |                                                                                                    |                                                                                      | Feladás napja                                                                                                    |
|                                                                                                    |                                                                                                    | Nyomtatás módja<br>Egy oldalas •                                                     | Feladás módja<br>Normál ▼<br>Külön szolgáltatások                                                                                              |
|                                                                                                    |                                                                                                    | C5/6 - normál méretű                                                                 | Nincs -                                                                                                    |
| I         I/1                                                                                                    | K << <                                                                                                    | Küldés                                                                               | Mégse                                                                                                    |

#### 17. ábra - Külön címoldal hozzáadása

A címoldal hozzáadása során egy új lap kerül beszúrásra a levél legelejére, ami tartalmazza a megadott címzett adatokat. Az oldalszám egy oldalas nyomtatás esetén egy, két oldalú nyomatás esetén kettő oldallal nő, hiszen a két oldalas nyomtatás során a beszúrt lap két nyomtatott oldalból áll. A feladó címlapot elválasztva a küldeménytől, megkapja az eredetileg nyomtatásra küldött dokumentum tartalmát. A külön címoldal hozzáadását követően egy hibaüzenet jelenik meg (18. ábra), mivel csak a címzett adatai kerültek megadásra. Ebben az esetben vagy hozzáadjuk a címlistából az egyik feladói címet, vagy a borítéknézeti ablakban szerkesztjük meg a címet. Ezt követően a dokumentum beküldhető.

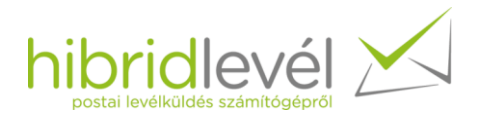

|        |                                                                                     | Állapot<br>Hiba                   | 0                                                                                                    |                                                        |
|--------|-------------------------------------------------------------------------------------|-----------------------------------|----------------------------------------------------------------------------------------------------|--------------------------------------------------------|
|        |                                                                                     | Felhasználói adatok               |                                                                                                    |                                                        |
|        |                                                                                     | Cégazonosító                      | hibridlevel                                                                                                    |                                                        |
|        |                                                                                     | Felhasználónév                    | somlyaip                                                                                                    |                                                        |
|        |                                                                                     | Egyenleg                          |                                                                                                    |                                                        |
|        | Külön címoldal hozzáadása                                                           | 8                                 | 4 029 Ft                                                                                                    |                                                        |
|        | Címzés típus Postafiók                                                              | - 0 3 sor                         | 164 Ft                                                                                                    | Csatolmányok                                           |
|        | Cimzes ripus                                                                        | <ul> <li>4 sor</li> </ul>         |                                                                                                    |                                                        |
| Küldem | ényhibák                                                                            |                                   | ×                                                                                                    | Beáll ítások                                           |
| 8      | Hibák merültek fel a küldemi<br>következő hibákat:<br>Hibás címzés a(z) 1. oldalon. | énnyel kapcsolatban, kérem javít: | sa a<br>avél tarta<br>nlistából<br>am válas                                                                                                    | almazza<br>szon> v                                     |
|        | Hibák merültek fel a küldeme<br>következő hibákat:<br>Hibás címzés a(z) 1. oldalon. | énnyel kapcsolatban, kérem javít: | sa a<br>adatok<br>evél tarta<br>nistából<br>m válas<br>OK<br>si tulajdo<br>ás napja                                                                    | almazza<br>szon>                                       |
|        | Hibák merültek fel a küldeme<br>következő hibákat:<br>Hibás címzés a(z) 1. oldalon. | énnyel kapcsolatban, kérem javít: | oK<br>adatok<br>avél tata<br>nistából<br>m válas<br>si tulajd<br>ás napja<br>2014.09.03.                                                               | almazza<br>szon> -<br>onságok                          |
|        | Hibák merültek fel a küldemi<br>következő hibákat:<br>Hibás címzés a(z) 1. oldalon. | énnyel kapcsolatban, kérem javíts | oK<br>adatok<br>svél tarta<br>nistából<br>si tulajde<br>ás napja<br>2014.09.03.<br>Feladás módja                                                       | szon> v<br>onságok                                     |
|        | Hibák merültek fel a küldeme<br>következő hibákat:<br>Hibás címzés a(z) 1. oldalon. | énnyel kapcsolatban, kérem javít: | sa a<br>adatok<br>avél tarta<br>nistából<br>m válas<br>ok<br>si tulajdo<br>ás napja<br>2014.09.03.<br>Feladás módja<br>Normál                          | almazza<br>szon> -<br>onságok                          |
|        | Hibák merültek fel a küldeme<br>következő hibákat:<br>Hibás címzés a(z) 1. oldalon. | énnyel kapcsolatban, kérem javít: | ok<br>adatok<br>evél tarta<br>nistából<br>m válas<br>ok<br>si tulajdo<br>ás napja<br>2014.09.03.<br>Feladás módja<br>Normál<br>Külön szolgált          | almazza<br>szon> -<br>onságok                          |
|        | Hibák merültek fel a küldeme<br>következő hibákat:<br>Hibás címzés a(z) 1. oldalon. | énnyel kapcsolatban, kérem javíts | oK<br>adatok<br>avél tarta<br>nistából<br>m válas<br>oK<br>si tulajdu<br>ás napja<br>2014.09.03.<br>Feladás módja<br>Normál<br>Külön szolgált<br>Nincs | almazza<br>szon> v<br>onságok<br>s<br>s<br>atások<br>v |

#### 18. ábra - Címoldal hozzáadása hibaüzenet

Ennek a módszernek az alkalmazása kifejezetten akkor célszerű, ha olyan dokumentumot küld nyomtatásra, ami nem tartalmaz címoldalt, és nem – vagy csak körülményesen – szerkeszthető (például számla, kép, PDF dokumentum stb.).

#### 2.4.3 Borítéknézeti ablakban a címadatok szerkesztése

A levél egy oldalának előnézeti képére kattintva megjelenik a borítéknézeti felület. Ezen a felületen a későbbiek során előállított levél, boríték formában tekinthető meg. Bármelyik oldalra kattintva megjeleníthető az oldal borítéknézete, akkor is, ha nem címoldal. Ennek az az oka, hogy bármelyik oldalból van lehetősége címoldalt készíteni, ha a címpozíciókba megfelelő adatokat ad meg (a helyes címzésről a 4.2 bekezdésben olvashat részletesen). A megjelenő felületen látható a címpozíciók tartalma, és az előnézeti képekkel megegyező keretezési eljárás segítségével megállapítható a címzések helyessége. Emellett a feladó- és címzett címadatok részletes leírása található a borítéknézeti kép mellett – lásd 19. ábra.

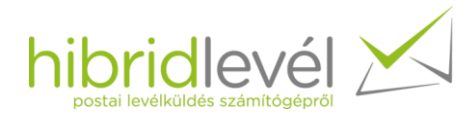

| Konszolidátor: Hibridlevél Kft.<br>Megbízó:<br>Hibridlevél Kft. | DÍJ HITELEZ                                                 | ZVE Címoldal<br>Cgyéb oldal                                                                                  |
|-----------------------------------------------------------------|-------------------------------------------------------------|----------------------------------------------------------------------------------------------------|
| Verebělý u. 8.<br>2400                                          |                                                             | Feladó<br>Cím: igen<br>Régió: belföldi<br>Leírás: Földrajzi cím<br>Helyes a címzés: igen<br>Státusz: eredeti |
|                                                                 | Tad Winfred Hahm<br>Pákozd<br>Kecskés Ferenc utca 2<br>8095 | Címzett<br>Cím: igen<br>Régió: belföldi<br>Leírás: Földrajzi cím<br>Helyes a címzés: igen                    |
|                                                                 | Pákozd<br>Kecskés Ferenc utca 2<br>8095                     | Cim: igen<br>Régió: belföldi<br>Leírás: Földrajzi c<br>Helyes a címzés: igen<br>Státusz: eredeti<br>Módos ít |

#### 19. ábra - Borítéknézet

A borítékon található címpozíciókra, azaz a keretekkel határolt területek valamelyikére kattintva az adott címadat szerkeszthetővé válik. Amint megváltoztatja a címadat tartalmát, megjelenik a "Kijelölés felülírásra" (horgony ikon), és a "Módosítások elvetése" (piros X ikon) lehetőség – lásd 20. ábra. A kijelölés felülírásra lehetőséget választva az adott címadat tulajdonságai között található státusz "felülírásra kijelölve" értékre vált. Itt még nem kerül véglegesítésre a szerkesztés, csak a "Módosít" feliratú gombra kattintás következtében.

| rítéknézet<br>Konszolidátor: Hibridlevél Kft.<br>Megbízó:<br>Hibridlevél Kft.<br>Dunaújváros<br>Verebély u. 8.<br>2400 | DÍJ HITELE<br>Tad Wrifred Hahm<br>Pškozd  <br>Kecskés Ferenc utca 2<br>8095 | ZVE<br>Oldal típusa<br>ⓒ Cimoldal<br>ⓒ Egyéb oldal<br>Feladó<br>Cím:<br>Régió:<br>Leírás:<br>Helyes a címzés:<br>Státusz:<br>Címzett<br>ⓒ Cím: | igen<br>betföldi<br>Földrajzi cím<br>igen<br>eredeti<br>igen |
|----------------------------------------------------------------------------------------------------|-----------------------------------------------------------------------------|----------------------------------------------------------------------------------------------------|--------------------------------------------------------------|
|                                                                                                    |                                                                             | Régió:<br>Leírás:<br>Helyes a címzés:<br>Státusz:                                                                                              | belföldi<br>Földrajzi cím<br>igen<br>eredeti<br>Módosít      |

#### 20. ábra - Borítéknézet szerkesztés alatt

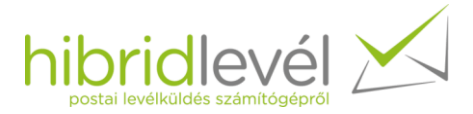

Emellett a helytelen címadatokat a "Kényszerített elfogadás" (zöld pipa ikon) funkció használatával képes elfogadni. Ez a funkció csak helytelen címadatok esetén jelenik meg. Akkor érdemes alkalmazni, ha valamilyen okból a címzés felismerése nem sikerült, de Ön meg van győződve arról, hogy helyes címet adott meg. Ebben az esetben viszont levelének kézbesítését kockáztatja, ha helytelen címet adott meg, így kérjük a lehető legkörültekintőbb módon használja ezt a funkciót.

Lehetősége van címoldalnak vagy egyéb oldalnak jelölni az aktuális oldalt az "Oldal típusa" területen a megfelelő lehetőséget választva. Amennyiben az alkalmazás nem ismerte fel címoldalnak az Ön címoldalát, lehetősége van címoldalnak jelölni – természetesen ebben az esetben is kellő körültekintés szükséges a használatához. Másik esetben, amikor az alkalmazás – hibásan – címoldalnak érzékelt egy oldalt (például egy számla adott oldalán a címzett pozíciójában ténylegesen egy cím szerepel, mondjuk táblázatos formában), akkor egyéb oldalnak jelölheti a címoldalnak felismert oldalt.

### 2.5 Csatolmányok kezelése

A felhasználói felületen a "Csatolmányok" gombra kattintva megjelenik a csatolmányok kezelésére szolgáló felület - 21. ábra. Ez a funkció kizárólag egy küldemény tartalmazó dokumentum beküldésekor használható.

| 🔀 Csatolmányok        |           |
|-----------------------|-----------|
| Csatolmány lista:     |           |
| 1. C:\csatolmany1.pdf | Hozzáad   |
| 2. C:\csatolmany2.pdf |           |
|                       | Eltávolít |
|                       | Alkalmaz  |
|                       |           |
|                       |           |

#### 21. ábra - Csatolmányok kezelése

A "Hozzáad" gomb segítségével betallózhat álló tájolású, A4-es méretű pdf-eket, melyeket a listában elfoglalt helyük sorrendjében a küldemény végéhez csatol.

A lista bal felső sarka felett elhelyezkedő gombok balról-jobbra a következőek és az aktuálisan kijelölt csatolmányra értendőek:

- Csatolmány megtekintése a telepített pdf-megjelenítő alkalmazással
- Csatolmány sorrendének módosítása lefelé (a küldeményben hátrébb)
- Csatolmány sorrendének módosítása felfelé (a küldeményben előrébb)

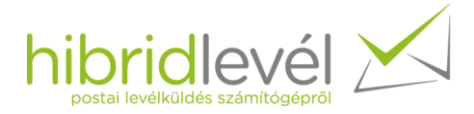

Amikor kijelölte a megfelelő csatolmányokat, az "Alkalmaz" gombra kattintva hozzáadhatja a küldeményhez. Később bármikor eltávolíthatja a hozzáfűzött csatolmányokat, vagy újakat adhat hozzá, esetleg megváltoztathatja a sorrendjüket, amennyiben ismét rákattint a "Csatolmányok" gombra.

### 3 Frissítés

A virtuális nyomtató indítását követően elindul a frissítések kezelésére szolgáló alkalmazás a háttérben – 22. ábra.

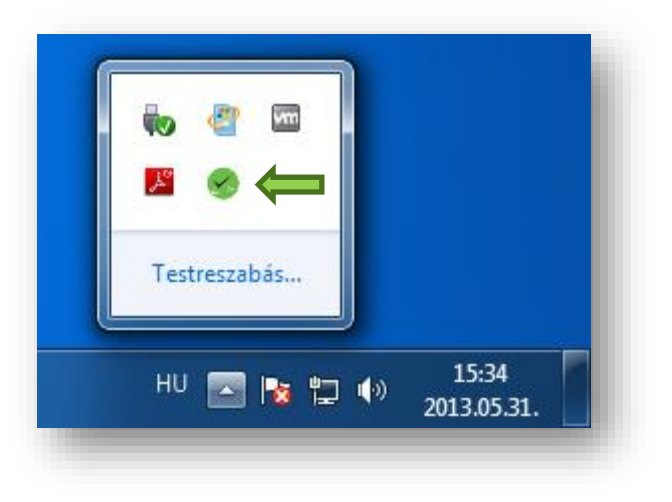

22. ábra – Háttérben futó frissítő alkalmazás

Az alkalmazás értesítési ikonján jobb egérkattintással előhívható a frissítéskezelő menüje – 23. ábra.

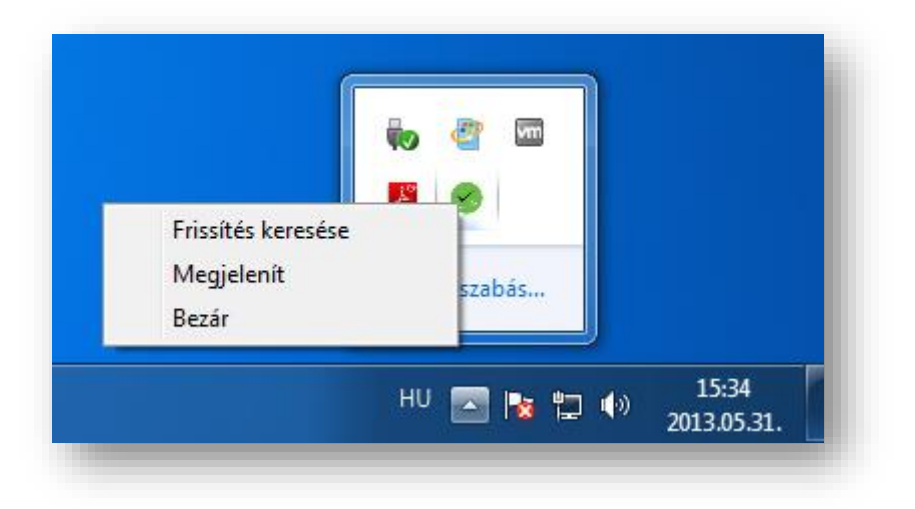

23. ábra - Frissítéskezelő funkciók

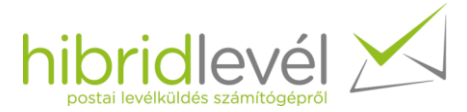

Az alkalmazás megadott időközönként, vagy felhasználói parancs hatására ellenőrzi az új frissítések rendelkezésre állását, ha talál, akkor az ikonja megváltozik és értesíti Önt – 24. ábra.

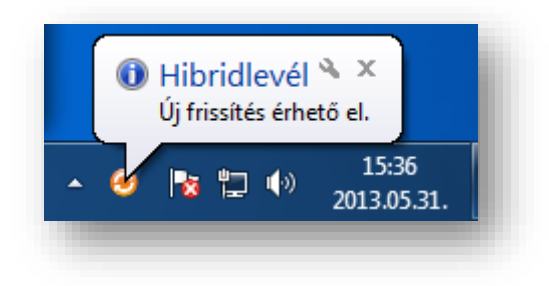

#### 24. ábra - Frissítés elérhető

A szövegbuborékra, vagy a "Megjelenít" funkcióra kattintva előhívhatja az alkalmazás ablakát - 25. ábra.

| Aktuális verzió:<br>Elérhető verzió                           | 0.1.3.47<br>[0.1.3.53, Release]        | hik        |  |
|---------------------------------------------------------------|----------------------------------------|------------|--|
| * Új funkciók *<br>* Hibajavítások *<br>1.) UrlPriceList is r | null (0 1 3 48)                        |            |  |
| 2.) Az információik                                           | ion fölött kéz ikonra vált a kurzor. ( | (0.1.3.50) |  |

#### 25. ábra - Frissítési információk

Az ablak megjeleníti az aktuális- és az elérhető legfrissebb verzió számát, valamint az új funkciókat és hibajavításokat. A "Frissítés" feliratú gombra kattintva elindul a frissítés letöltése. A letöltés után az alkalmazás futtatni próbálja a frissítés telepítőjét. Számítógépének biztonsági beállításaitól függően vagy automatikusan lefut a telepítés a háttérben, vagy kéri a hozzájárulását. Természetesen nyugodtan megbízhat a frissítésben, és engedélyezheti a telepítés végrehajtását.

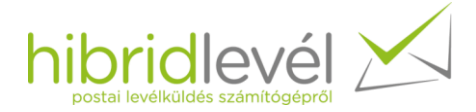

### 4 Használati ajánlások

### 4.1 Feldolgozási idő optimalizálása

A feldolgozás (így a beküldés) sebességét drasztikusan befolyásolja a feldolgozást végző számítógép teljesítménye és a dokumentum oldalszáma. Ajánlott egyidejűleg maximum 100 és 200 közötti oldalt küldeni a virtuális nyomtatóra, így csökkentve az alkalmazás memóriaigényét és a feldolgozás időtartalmát. Természetesen, amennyiben nagy teljesítményű számítógéppel rendelkezik egyszerre az ajánlottnál több oldalt is kiküldhet nyomtatásra.

Egy nagyobb oldalszámú körlevél esetén célszerű először az első pár oldalt – próba gyanánt – ráküldeni a nyomtatóra, így ha esetlegesen bármilyen probléma van a küldeménnyel, hamarabb kiderülhet.

### 4.2 Helyes címzés

A Hibridlevél rendszerben a következő címzési módok használhatóak.

#### 4.2.1 Belföldi címzés

#### Címzés felismerése

A Hibridlevél szolgáltatás egyik legnehezebb feladata a címzések felismerése, valamint a helyességük megállapítása. A helyes címzéshez a következő kritériumoknak kell megfelelnie egy belföldi levél címzésének:

- A címzett címében maximum 5 sor szerepelhet, míg a feladó címében maximum 4 sor.
- A címzések utolsó sorába kivétel nélkül az irányítószámnak kell kerülnie.
  - Pontosan 4 db számjegyet tartalmazhat.
- A város megjelölésekor használható a kerület megnevezése is.
  - Ebben az esetben a kerület megadható római- illetve arab számokkal is, valamint pontot helyezve a végére, vagy anélkül
  - A kerület lehetséges megadásai a következőek:
    - k, K, k., K., kerület, Kerület, ker, ker., Ker, Ker.
  - Pl.: Budapest XII. kerület, Budapest XII Kerület, Budapest 7. K., stb.

Minden címzéstípus tartalmaz speciális kritériumokat, melyek a következő bekezdésekben kerülnek ismertetésre. Jelen dokumentum minden egyes címzéstípusra tartalmazza az összes lehetséges címzési módot. Az egyes típusokon belül megtalálhatóak a címzés sorainak felsorolása táblázatos formában, melyek sorrendjét kötelező betartani.

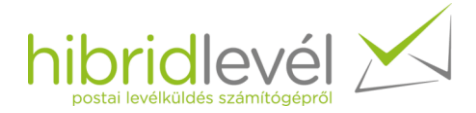

#### Földrajzi cím

Ebbe a kategóriába tartoznak az "általános" címek.

#### 1. táblázat - 4 soros földrajzi cím

| Sor megnevezése | Példa                  |
|-----------------|------------------------|
| Címzett neve    | Nagy Róbert            |
| Város           | Dunaújváros            |
| Közterület      | Dózsa György út 31 1/2 |
| Irányítószám    | 2400                   |

#### 2. táblázat - 5 soros földrajzi cím

| Sor megnevezése | Példa                  |
|-----------------|------------------------|
| Címzett neve    | Nevenincs Cég Zrt.     |
| Név folytatása  | Nagy Róbert            |
| Város           | Dunaújváros            |
| Közterület      | Dózsa György út 31 1/2 |
| Irányítószám    | 2400                   |

A földrajzi címre küldött levelekre vonatkozó kritériumok:

- A közterületek megnevezésekor a következő típusok használhatóak:
  - árok, átjáró, dűlő, dűlősor, erdősor, fasor, forduló, gát, határsor, határút, híd, játszótér, kert, körönd, körtér, körút, köz, külterület, lakótelep, lejáró, lejtő, lépcső, liget, mélyút, orom, országút, ösvény, park, part, picesor, rakpart, sétány, sétaút, sor, sugárút, tanya, tér, tető, tere, turistaút, udvar, út, útja, utca, üdülőpark
- Természetesen a leggyakoribb rövidítések is használhatóak:
  - o u, krt, hrsz, ltp
  - A felsorolt rövidítések megadhatóak ponttal végződően, vagy anélkül
    - pl.: Pirosalma u. 15, vagy Pirosalma u 15

#### Postafiók cím

Azon címek tartoznak ebbe a kategóriába, amelyek külön postafiókkal rendelkeznek.

#### 3. táblázat – 4 soros postafiók cím

| Sor megnevezése | Példa       |
|-----------------|-------------|
| Címzett neve    | Nagy Róbert |
| Város           | Dunaújváros |
| Postafiók       | Pf. 1267    |
| Irányítószám    | 2400        |

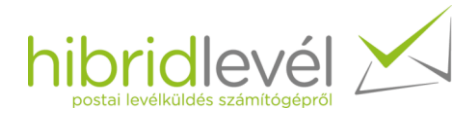

#### 4. táblázat - 5 soros postafiók cím

| Sor megnevezése | Példa              |
|-----------------|--------------------|
| Címzett neve    | Nagy és társai Bt. |
| Név folytatása  | Nagy Róbert        |
| Város           | Dunaújváros        |
| Postafiók       | Pf. 1267           |
| Irányítószám    | 2400               |

A postafiók címre küldött levelek címzésére vonatkozó kritériumok:

- A postafiók rövidítése a következő képen kerülhet megadásra:
  - Pf, PF, pf, Pf., PF:, pf.
- A postafiók rövidítését követően egy szóköz szerepelhet (opcionális), majd a postafiók száma.
  - o Ezeken kívül nem tartalmazhat semmilyen adatot a postafiók sora
  - Pl.: Pf. 1240, PF1500, pf.2560, stb.

#### Kiemelt irányítószám

A kiemelt irányítószámú címek esetén lehetőség van 3 soros címzés megadására.

#### 5. táblázat - 3 soros kiemelt irányítószámú címzés

| Sor megnevezése | Példa              |
|-----------------|--------------------|
| Cég neve        | Nevenincs Cég Zrt. |
| Város           | Dunaújváros        |
| Irányítószám    | 2403               |

#### 6. táblázat - 4 soros kiemelt irányítószámú címzés

| Sor megnevezése | Példa              |
|-----------------|--------------------|
| Cég neve        | Nevenincs Cég Zrt. |
| Címzett neve    | Nagy Róbert        |
| Város           | Dunaújváros        |
| Irányítószám    | 2403               |

#### 7. táblázat - 5 soros kiemelt irányítószámú címzés

| Sor megnevezése | Példa               |
|-----------------|---------------------|
| Cég neve        | Nevenincs Cég Zrt.  |
| Címzett neve    | Nagy Róbert         |
| Név folytatása  | Igazgató Úr részére |
| Város           | Dunaújváros         |
| Irányítószám    | 2403                |

A kiemelt irányítószámmal rendelkező címek nem rendelkeznek egyedi kritériumokkal.

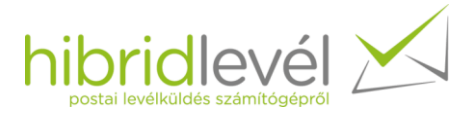

### 4.2.2 Külföldi címzés

Külföldi címzés esetén kizárólag 4 sor szerepelhet a címben.

#### 8. táblázat - Külföldi címzés

| Sor megnevezése | Példa               |
|-----------------|---------------------|
| Címzett neve    | Mika Lakkinen       |
| Közterület      | Portkanimkatu 13H22 |
| Ir. szám-Város  | FI-00350 HELSINKI   |
| Ország          | FINLAND             |

Külföldi címzésre vonatkozó szabályok:

- Az Ir. szám-Város sorában kötelezően fel kell tüntetni az irányítószámot is.
- Az utolsó sorban a címzett ország angol nevének kell szerepelnie.
- Mind az irányítószám betűinek, a város- és az ország megnevezésének nagy betűvel kell szerepelnie.

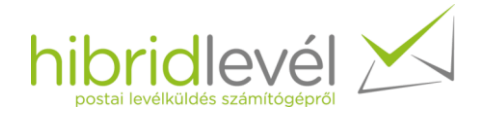

### 5 Telepítési útmutató

### 5.1 Szoftverkövetelmények

#### Támogatott operációs rendszerek

- Windows 11
- Windows 10

#### Egyéb követelmények

• legalább .NET 4.0 keretrendszer ügyfélprofil változatának megléte

### 5.2 Minimális hardverkövetelmények

- Processzor órajel-frekvencia: 1 GHz
- RAM méret: 512 MB
- Tárhely (a .NET 4.0 keretrendszerrel együttesen):
  - o 36 bit-es operációs rendszer esetén: 900 MB
  - o 64 bit-es operációs rendszer esetén:1,55 GB

### 6 Előkészületek a telepítés megkezdése előtt

Windows XP esetén a telepítő alkalmazást kizárólag a helyi merevlemezről futtassa, ne hálózati meghajtóról, illetve pendrive-ról.

A virtuális nyomtató telepítése előtt fejezzen be minden megkezdett nyomtatási folyamatot, és a telepítés befejezéséig ne indítson új nyomtatási folyamatot. A telepítő automatikusan újraindítja a nyomtatáskiszolgáló-szolgáltatást a számítógépén, így, ha nem fejezi be a nyomtatási folyamatokat a telepítés előtt, azok félbeszakadhatnak, így nem kerül kinyomtatásra az Ön által kívánt összes oldal.

### 7 Előfeltételek ellenőrzése

A telepítés kezdetén az alkalmazás ellenőrzi, hogy a nyomtatókliens telepítéséhez szükséges feltételek rendelkezésére állnak-e.

### 7.1 Szükséges jogosultság

A Hibridlevél Virtuális Nyomtatót kizárólag rendszergazdai jogosultsággal rendelkező felhasználók telepíthetik. Ha Ön a következőhöz hasonló ablakkal találkozik, lépjen kapcsolatba a rendszergazdával:

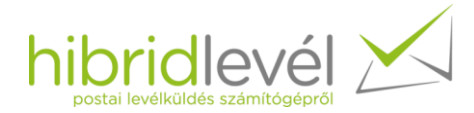

| 6                   | Program neve:<br>Ellenőrzött gyártó  | Hibridlevél Virtuáls Nyomtató Telepítő<br>Hibridlevel Kft |
|---------------------|--------------------------------------|-----------------------------------------------------------|
| 1.00                | Fájl eredete:                        | Hálózati meghajtó                                         |
| olytatásho<br>mbra. | z adjon meg egy rer                  | nuszergazuai jeiszot, maju katuncson az igen              |
| olytatásho<br>mbra. | z adjon meg egy rer<br>Rendszergazda | nuszergazuai jeiszot, maju katuncson az igen              |
| olytatásho<br>nbra. | Rendszergazda                        |                                                           |

Ha a következőhöz hasonló ablakkal találkozik, akkor Ön rendelkezik rendszergazdai jogosultsággal:

| 🥙 hajts           | on végre a szán                                     | nítógépen?                                                                                |
|-------------------|-----------------------------------------------------|-------------------------------------------------------------------------------------------|
| to                | Program neve:<br>Ellenőrzött gyárt<br>Fájl eredete: | Hibridlevél Virtuáls Nyomtató Telepítő<br>ó: <b>Hibridlevel Kft.</b><br>Hálózati meghajtó |
| <u>R</u> észletek | : megjelenítése                                     | Igen <u>N</u> em                                                                          |
|                   |                                                     | Értesítések megjelenésének módosítás                                                      |

Ha rendelkezik rendszergazdai hozzáféréssel, elkezdheti a telepítést.

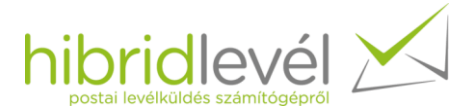

### 7.2 .NET keretrendszer meglétének ellenőrzése

A virtuális nyomtató csak a .NET keretrendszer legalább 4-es verziójú változatának megléte esetén használható. Hiányában a telepítő a következőképpen értesíti Önt:

|                                      | Az alkalmazás használatához szüksége van a következő<br>komponensekre, ezért először a listában szereplő komponensek<br>telepítésével szükséges kezdenie: |
|--------------------------------------|----------------------------------------------------------------------------------------------------|
| 1                                    | Microsoft .NET Framework 4.0 - Client                                                                                                    |
|                                      |                                                                                                    |
|                                      |                                                                                                    |
| hibridlevél                          |                                                                                                    |
| prostal levelskilder solevitilgkardt |                                                                                                    |
|                                      |                                                                                                    |
|                                      |                                                                                                    |
|                                      | T-1-2/- 14/                                                                                                    |

A "Telepítés" lehetőséget választva a telepítő letölti a .NET keretrendszer 4-es verzióját, majd elindítja a telepítését. Ekkor a következő ablak jelenik meg.

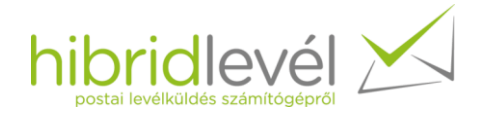

| gyfelprofil a .NE I - keretren<br>A folytatáshoz fogadja el a l | dszer 4-es verziojahoz – telepites<br>icencfeltételeket. | Microsoft<br>.NET |
|-----------------------------------------------------------------|----------------------------------------------------------|-------------------|
| KIEGÉSZÍTŐ LICENCFE                                             | LTÉTELEK MICROSOFT SZOFTVERHEZ                           | -                 |
| MICROSOFT .NET-KER                                              | ETRENDSZER 4 MICROSOFT WINDOWS                           | -                 |
| Elolvastam a licencfeltéte                                      | leket, és elfogadom azokat.                              |                   |
| Becsült letöltési méret:                                        | 30 MB                                                    |                   |
| Becsült letöltési idő:                                          | Telefonos kapcsolat: 74 perc                             |                   |
|                                                                 | Szélessávú kapcsolat: 5 perc                             |                   |
|                                                                 |                                                          |                   |
|                                                                 |                                                          |                   |

Fogadja el a licencfeltételeket, majd kattintson a "Telepítés" feliratú gombra. Ezt követően a keretrendszer telepítése következik.

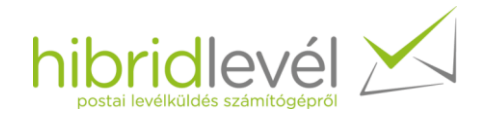

| <b>Telepítés állapota</b><br>Kis türelmet, amíg folyamatban van a .NET-keretrendszer telepítése. | Microsoft<br>.NET |
|--------------------------------------------------------------------------------------------------|-------------------|
| Letöltés állapota:                                                                               | Q                 |
| A(z) Windows6. 1-KB958488-v6001-x86.msu letöltése<br>Telepítés állapota:                         | ¢.                |
| A(z) a .NET-keretrendszerhez szükséges összetevők telepítése                                     |                   |
|                                                                                                  | Mégse             |

A keretrendszer telepítését követően elindul a Hibridlevél Virtuális Nyomtató tényleges telepítése.

## 8 Telepítés

A telepítés első lépéseként szükséges elfogadnia a licencfeltételeket.

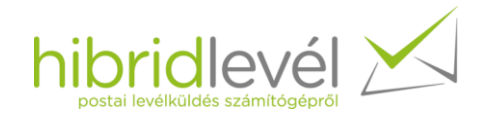

| gfelhasználói licei<br>(érjük, olvassa el gono | losan az alábbi lic | encszerződést.       | hibridle<br>postal levelkoldes star |       |
|------------------------------------------------|---------------------|----------------------|-------------------------------------|-------|
| KORI                                           | HIBR<br>ÁTOLT FELE  | IDLEVÉL<br>LŐSSÉGŰ T | ÁRSASÁG                             | Â     |
|                                                | Általános sze       | rződési felté        | telei                               |       |
|                                                | Hatályos: 201:      | 3. június 1. napj    | ától                                |       |
|                                                | I. PRE              | AMBULUM              |                                     | -     |
| Elfogadom a licencsz                           | erződés feltételeit | <u>L</u>             |                                     |       |
|                                                | Nyomtatás           | Vissza               | Tovább                              | Mégse |

Következő lépésként a telepítendő komponensek kiválasztása, és a telepítés helyének megadása következik.

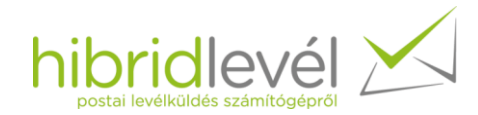

| Válassza ki a telepí | íteni kívánt programrészeket.                        | h                    |                                     | vél 🔀              |
|----------------------|------------------------------------------------------|----------------------|-------------------------------------|--------------------|
| A programrészek b    | elepítési módját az alanti ikonol<br>tuális Nyomtató | A levelek            | változtathatja m<br>beküldéséhez sz | ieg.<br>rükséges   |
|                      |                                                      |                      |                                     |                    |
|                      |                                                      | 19 MB te<br>merevler | rületre lesz szüks<br>nezen         | ége a              |
| Hely: (              | C:\Program Files\Hibridlevel\                        | 19 MB te<br>merevler | rületre lesz szüks<br>nezen         | iége a<br>Tallózás |

A "Virtuális Nyomtató" komponens telepíthetése kötelező, a "Frissítéskezelő" választható. A "Frissítéskezelő" telepítésének hiányában Ön nem fog automatikusan értesítést kapni a legfrissebben elérhető frissítésről, és nem tudja egyszerűen telepíteni sem. Természetesen amennyiben nem jelöli ki a komponenst telepítésre,

a legfrissebb verzió manuális letöltésével, és telepítésének elindításával is elvégezhető a frissítés.

A "Tovább", majd a "Telepítés" gombra kattintva elindul a telepítési folyamat.

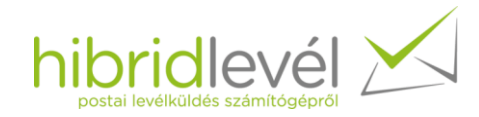

| Hibridlovál Virtuális Nyomtató ta            | lonítáco         | bibyidle             |            |
|----------------------------------------------|------------------|----------------------|------------|
|                                              | lepitese         | postal levéküldes sz |            |
|                                              |                  |                      |            |
| érjük, várjon, amíg a telepítővarázsló telep | íti a Hibridlevé | l Virtuális Nyomtató | programot. |
| lost: Külső komponensek telepítése           |                  |                      |            |
|                                              |                  |                      |            |
|                                              |                  |                      |            |
|                                              |                  |                      |            |
|                                              |                  |                      |            |
|                                              |                  |                      |            |
|                                              |                  |                      |            |
|                                              |                  |                      |            |
|                                              | (                | 1                    | - H        |

Ha a telepítési folyamat során "Nincs internetkapcsolat" értesítést kap, amit követően a telepítő értesíti a sikertelen telepítésről, majd kilép, akkor állítsa helyre az internet-kapcsolatot, majd indítsa újra a telepítőt. Amennyiben "Nem lehetséges kapcsolódni a Hibridlevél kiszolgálóhoz." hibaüzenetet kap, abban az esetben várjon a kiszolgáló elérhető állapotba állására (pl. a <u>https://www.hibridlevel.hu</u> oldal böngészőbeli sikeres megnyitásáig), vagy vegye fel a kapcsolatot a Hibridlevél Ügyfélszolgálattal (06 90 181 000), és tájékozódjon a hiba okáról. Amint elérhető a kiszolgáló, ismételje meg a telepítést.

A telepítés során értesítést kap a virtuális nyomtató eszközszoftverének telepítéséről.

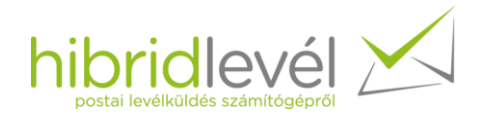

| Windows rends               | zerbiztonság                                    |                                       | X                         |
|-----------------------------|-------------------------------------------------|---------------------------------------|---------------------------|
| Szeretné telep              | oíteni ezt az eszközszoftve                     | ert?                                  |                           |
| Gyártó                      | ibridlevel Kft. Nyomtatók<br>: Hibridlevel Kft. |                                       |                           |
|                             |                                                 |                                       |                           |
| Mindig meg<br>szoftvereiber | bízom a(z) "Hibridlevel Kft."<br>1              | <u><u>T</u>elepítés</u>               | Telepítés mellőzése       |
| 🕡 Csak megbíz               | ható gyártóktól származó szoftvei               | reket telepítsen. <u>Hogyan leh</u> e | <u>et eldönteni, mely</u> |
|                             | erek telepíthetők biztonsággal?                 |                                       |                           |
| eszközszoftve               |                                                 |                                       |                           |

Kattintson a "Telepítés" gombra az illesztőprogram telepítéséhez.

Az illesztőprogram telepítését követően a virtuális nyomtató telepítése befejeződik. Ezt követően elkezdheti küldeményeinek beküldését.